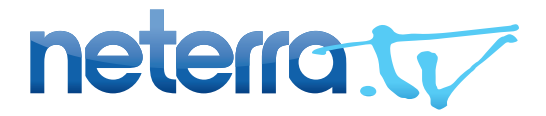

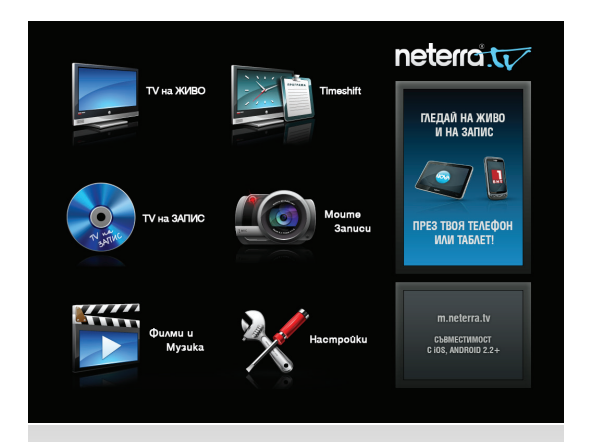

# РЪКОВОДСТВО ЗА SET-TOP BOX ПОРТАЛ НА NETERRA TV

Незабравимо телевизионно преживяване у дома!

## Съдържание

| Въведение                                            | 3  |
|------------------------------------------------------|----|
| ТV на ЖИВО                                           | 4  |
| Timeshift6                                           | 6  |
| ТV на Запис                                          | 3  |
| Как да гледате записани предаванияв                  | 3  |
| Moume записи                                         | 10 |
| Kak ga направите, редактирате и гледате записите си1 | 10 |
| Филми и Музика                                       | 14 |
| Как да гледате филми и музика1                       | 14 |
| Hacmpoūku1                                           | 16 |
| Как да преподредите списъка с канали                 | 18 |

## Въведение

#### Незабравимо телевизионно преживяване у дома

Гледайте български телевизионни канали на живо или изместени във времето. Насладете се на всички филми и предавания в удобно за Вас време.

Навигирайте лесно и направете настройките си в зависимост от Вашите потребности и желания.

Възползвайте се от всякакви интерактивни функционалности, включително превъртане напред и назад в записаните предавания, собствени записи, тв програма и лесна подредба на каналите.

#### Основни навигационни бутони

- Обратно връща Ви винаги стъпка назад
- Опресни или Възстанови 1) Когато съдържанието в секцията се променя динамично, бутонът служи за опресняване на записите. 2) Възстановяване на първоначалните настройки.
  - Назад връща страница назад в списъка, който разглеждате
  - Напред прехвърля страница напред в списъка, който разглеждате

\*Навигационните бутони в много редки случай изпълняват и други функции, но те винаги са отбелязани на платформата в съответната лента.

## ТV на ЖИВО

Изберете тази секция, когато искате директно да гледате телевизия на живо.

Секцията Ви дава възможност да прегледате какво излъчва в момента всеки канал и каква част на предаването е изтекла.

За да превключите на канал, преместете курсора до предаването, което сте избрали и натиснете "ОК".

Цялата програма на конкретен канал може да прегледате като с курсора отидете до бутона 🛅 в края на реда на избрания канал, непосредствено след името на предаването.

Бутонът 🔚 Ви дава възможност да проверите програмата на избрания канал за конкретен ден от седмицата.

За да подредите каналите в удобен за Вас ред, моля влезте в секция "Настройки". Прочетете повече на стр. 18.

#### 🔊 ОБРАТНО

€ ОПРЕСНИ

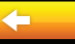

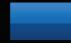

#### ТV на ЖИВО

- 001 Hoßa 98% "На kaфe" - предаване на HTB 002 Кино Нова 50% "Осмо чувство" - сериал, сезон ... 99% 003 Hoßa Cnopm Край на програмата 74% 004 Диема "Тухла" - криминален с уч. на Д... 005 Диема Фемили 96% "Любов и наказание" - сериен фи... 006 БНТ1 97% Денят отблизо с Мария - магазин... 🔚 007 5HT2 32% Спасеният град - документален ф... 🔚 97% 008 БНТ Свят Денят отблизо с Мария 009 TV7 96% "Катерина и нейните дъщери", се... 🔚 010 News7 98% Още нещо, публицистично предаван 🔚 011 Eßpokom 23% "Скаймастър"- игрален филм 012 Ekids 92% "Косе Босе" - детски куклен теа... 🔚 87%
  - 013 Канал 3

"<u>Свобода</u>та на живо по Канал 3" ... 🔚

Актуална към 17.05.2013 11:27:39

Страница 1 от 3

≣

i

I

## Timeshift

Изместените във времето канали може да намерите в секцията "Timeshift" на главното меню на портала. Всички телевизионни канали в секцията са изместени с 8 часа назад спрямо часовата зона в България.

Телевионната програма на каналите в секция "Timeshift" също е изместена с 8 часа назад спрямо часовата зона в България.

#### 🍋 ОБРАТНО

🔊 ОПРЕСНИ

16%

5%

5%

12%

58%

54%

46%

32%

#### TIMESHIFT

- 039 Hoßa
- 040 Кино Нова
- 041 Hoßa Cnopm
- 042 Диема
- 043 Диема Фемили
- 044 **DHT1**
- 045 TV7
- 046 News7

| "Господари на ефира" - забавно  | ill |
|---------------------------------|-----|
| "Облъчване" - драма с уч. на Ло | =   |
| Край на програмата              | i   |
| "Суонси - Cmoyk Cumu" - мач от  | =   |
| "Истанбулска приказка" - сериен | ≣   |
| Дързост и красота - тв филм /31 | ≣   |
| "Катерина и нейните дъщери", се | ≣   |
| Галилео, gok. nopeguцa          | =   |

4-

Актуална към 17.05.2013 06:04:36

Страница 1 от 1

## TV на Запис

В тази секция може да гледате издание на предаване като първо изберете телевизия и след това конкретно предаване. Предаванията са подредени по азбучен ред - първо са изброени тези, чиито имена са изписани на латиница, а след това и останалите.

Когато изберете предаване, неговите издания са подредени по хронологичен ред като първо в списъка е винаги последното записано предаване.

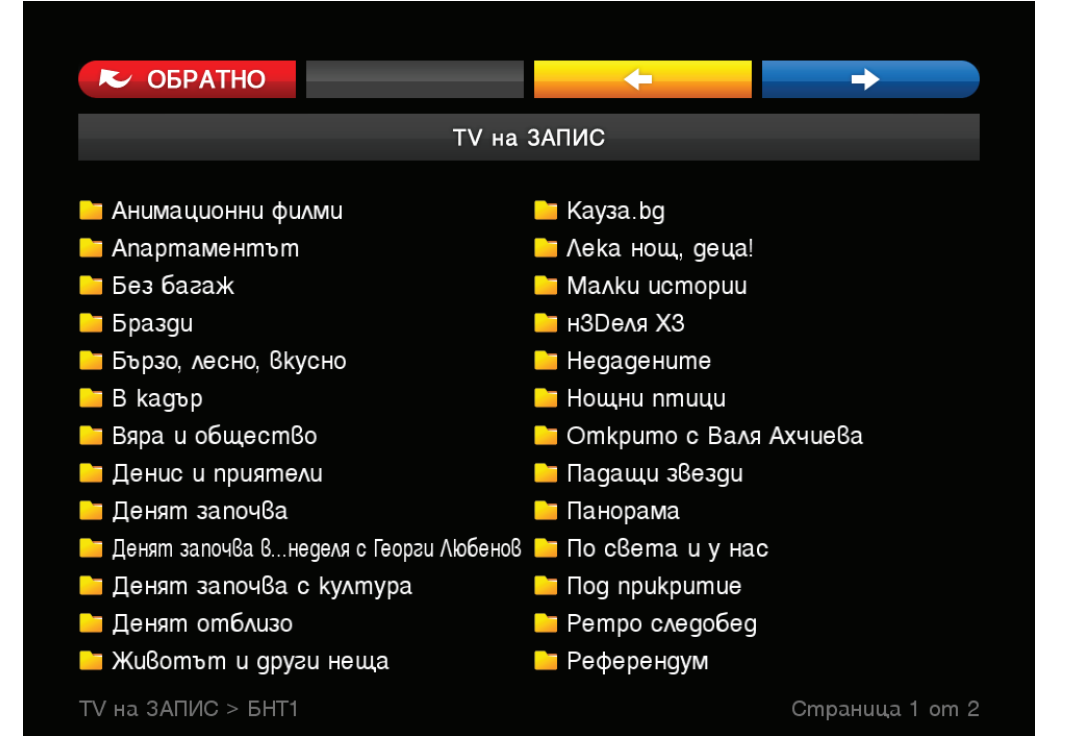

#### Moume sanucu

Платформата Ви предлага два начина за запис. Най-лесно може да стартирате запис с бутона "REC" от дистанционното управление. По време на записа, може да сменяте канала, kakmo u да навигирате навсякъде в менюто. Записът ще спре само, ako повторно натиснете бутона "REC" на дистанционното, ako спрете записа от меню "Моите записи" или свърши свободното време от квотата Ви.

Вторият начин за запис изисква да влезете в секцията "Moume записи". Под лентата с цветните бутони има помощна лента и там с бутона **секс** отивате на страницата с изброени телевизии. В страницата на всяка телевизия ще откриете изброени всичките ѝ предавания. Изберете предаване, което бихте искали да запишете и то автоматично се добавя в списъка с Вашите записи.

От списъка със записи, може да редактирате името на записа, периода или да го изтриете. След името на записа се появяват бутони със следните значения:

- Бъдещ запис
- В момента се записва
- Готов за гледане запис чрез натискане се стартира възпроизвеждането на записа
- Спиране на текущия запис
- Изтриване на запис
- 7 Редактиране: завършен запис само името, бъдещ запис името и времевия интервал
- Записът е приключил, но е в процес на обработка (около 30 секунди)

| С ОБРАТНО |                    | 🛛 🖓 ОПРЕСНИ  |  | ←         | -                |           |
|-----------|--------------------|--------------|--|-----------|------------------|-----------|
| [OREC]    | <b>è</b> ?         | МОИТЕ ЗАПИСИ |  |           |                  |           |
|           |                    |              |  | CB        | <b>ОБОДНИ</b> 04 | 4:58 часа |
| медия     | МЕДИЯ НАЧАЛО - ИМЕ |              |  | ДАТА      | BPEME            |           |
| <u></u>   | 18:27              |              |  | 14.05.201 | 3 00:02          | ▶ 🗙 🗹     |

МОИТЕ ЗАПИСИ

Страница 1 от 1

#### Бутонът 📷 Ви дава възможност да изтриете всички направени записи до момента.

Бутонът ? Ви отваря страница с въпроси и отговори, отнасящи се до функционалностите на секцията.

Ако изключите set-top box устройството gokamo mpae запис, той ще продължи. Ако записът е стартиран чрез бутон "REC" на дистанционното управление, записът ще приключи, когато свърши квотата Ви. Ако записът е със зададени начало и край, ще спре точно в часа и минутите, които са му зададени за край. Всички планувани записи ще бъдат направени, независимо дали Вашето устройство е в работен режим или не.

Когато гледате запис можете да превъртате напред и назад, чрез бутоните на дистанционното управление:

- наляво и надясно (30 секунди)
- ୶ 🗭 ffwd u rew (5 минути)
  - kakmo u ga nayзирате чрез бутона

Записът може да бъде спрян по следните начини:

1) ako е стартиран с бутон "REC" на дистанционното управление - натиснете бутона повторно.

2) ako е зададен по програма или с начало и край - изберете меню "Moume записи", маркирайте бутона на реда със записа, който желаете да спрете и натиснете бутон "OK" на дистанционното управление."

#### 🍋 ОБРАТНО

🔊 ОПРЕСНИ

🕙 ДЕН / ИНТЕРВАЛ

МОИТЕ ЗАПИСИ

4-

- 14:00 Телепазарен прозорец
- 14:15 Сен Тропе mß филм /282 enuзоg/
- 15:05 Бърколино познавателно предаване за най-малките/n/
- 15:35 Европа на фокус
- 16:00 По света и у нас информационна емисия
- 16:10 Новини на турски език
- 16:20 Специализирано предаване за хора с увреден слух
- 16:35 Днес и утре
- 16:45 Австрийски музикални седмици: Откриване /Софийска филхармония,
- 17:30 Още от деня информационно предаване
- 18:00 По света и у нас информационна емисия
- 18:25 Зелена светлина
- 18:30 Още от деня информационно-коментарен блок с водещи Милена

МОИТЕ ЗАПИСИ > Нов запис > БНТ1 > 17.05.2013

Страница 1 от 2

## Филми и музика

За да навигирате по-лесно в секцията сме разделили съдържанието на подсекции – Филми, Музика и Радио. След като влезете в някоя от подсекциите лесно може да изберете какво да гледате.

Музиката и радио каналите в портала са безплатни и имате достъп до тях по всяко време.

Филмите в портала са с допълнително заплащане на принципа на видеотека. След закупуването на конкретен филм (през www.neterra.tv), имате 24 часа на разположение, за да го гледате.

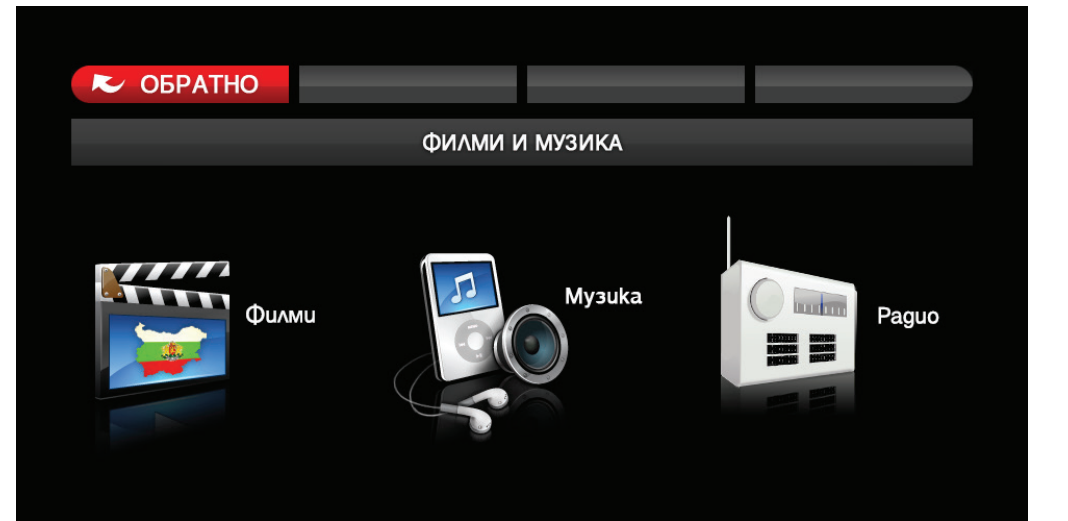

## Hacmpoüku

Освен обичайните функции "Подредба на канали" и "Видео качество", в тази секция бутоните имат и няколко допълнителни функции, които са отбелязани на лентата.

- Абонамент води към страницата, която показва какви абонаменти имате, до кога са валидни и дали са активни в региона, в който се намирате.
- Покупки води към страницата, в която са записани всички продукти, които сте закупили.

## ► ОБРАТНО *і* АБОНАМЕНТ

📋 покупки

#### НАСТРОЙКИ

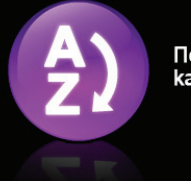

Подредба на канали

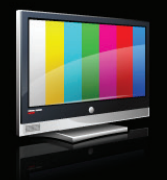

Видео качество

▶ ВИСОКО

### Hacmpoüku

За да преподредите позициите на каналите, от главното меню отидете в секцията "Настройки" и там изберете "Подредба на канали".

Втората навигационна лента съдържа два типа подреждане:

- 1) Стандартна подредба зададена по подразбиране
- 2) Лична подредба подредба, която потребителите сами организират

• Червения радио бутон показва коя подредба е активна в момента и каналите са подредени по тази подредба. Синият фон индикира коя подредба е визуализирана в момента на екрана.

Първоначално категория "Лична подредба" е идентична с категорията "Стандартна подредба", но всеки може да промени по свой вкус номерацията на каналите.

Независимо дали в момента е визуализирана "Лична подредба" или "Стандартна подредба", може да промените номера на даден канал.

Ако правите промени по номерацията на канали в "Стандартна подредба" и след промените натиснете зеления бутон "Запази", всички промени се отразяват в категория "Лична подредба".

Ако правите промени по номерацията на канали в "Лична подредба" и след промените натиснете зеления бутон "Запази", всички промени се отразяват в категория "Лична подредба".

Моля маркирайте канала, въведете номер, преместете курсора на зеления бутон и натиснете "ОК" на дистанционното, за да запазите желаната позиция. Ако канал с такъв номер съществува, нововъведеният канал застава на желаната позиция, а всички други канали се изместват с един номер надолу. Тази промяна се отразява в категория "Лична подредба".

| С ОБРАТНО        | ЗАПАЗИ      | +                | <b>→</b> |  |  |  |  |
|------------------|-------------|------------------|----------|--|--|--|--|
| НАСТРОЙКИ        |             |                  |          |  |  |  |  |
|                  |             |                  |          |  |  |  |  |
| • СТАНДАРТ       | НА ПОДРЕДБА | О ЛИЧНА          | ПОДРЕДБА |  |  |  |  |
| 001 Балканика    |             | 012 Диема Фемил  | u        |  |  |  |  |
| 002 News7        |             | 013 DSTV         |          |  |  |  |  |
| 003 BG TV        |             | 014 Ekids        |          |  |  |  |  |
| 004 БНП ТВ       |             | 015 Евроком      |          |  |  |  |  |
| 005 БНТ1         |             | 016 Eßpona       |          |  |  |  |  |
| 006 БНТ2         |             | 017 Фен ТВ       |          |  |  |  |  |
| 007 БНТ Свят     |             | 018 Фолклор      |          |  |  |  |  |
| 008 BOX TV       |             | 019 Икономика ТВ |          |  |  |  |  |
| 009 Черно Море   |             | 020 Канал 3      |          |  |  |  |  |
| 010 Community TV |             | 021 Кино Нова    |          |  |  |  |  |
| 011 Диема        |             | 022 Latina F     |          |  |  |  |  |

НАСТРОЙКИ > Подредба канали > Лична

Страница 1 от 3

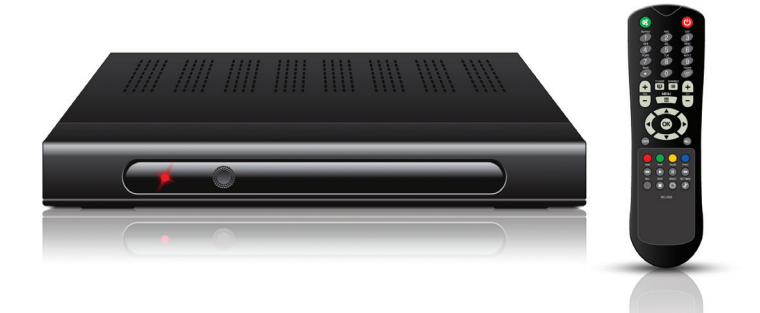

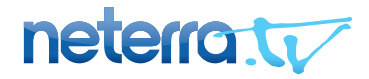

Адрес: 1784 София, жк. Младост 1 Бул. "Андрей Сахаров" №20А, етаж 2 Телефон: +359 2 447 25 88 Факс: +359 2 975 34 36

www.neterra.tv